# SMART Response<sup>™</sup> connector for Galileo SMART

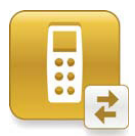

The SMART Response<sup>™</sup> connector for Galileo is a classroom assessment tool that connects the SMART Response interactive response system with Assessment Technology Incorporated's Galileo K-12 Online assessment system.

To use the SMART Response connector for Galileo you need:

- An active subscription to the Galileo K-12 Online assessment system
- SMART Response connector for Galileo software installed on your computer
- SMART Response assessment software installed on your computer
- A SMART Response receiver connected to your computer
- Microsoft<sup>®</sup> .NET Framework 3.5 SP1

## To install SMART Response connector for Galileo software on your computer

- 1. Browse to smarttech.com/downloads
- 2. Scroll to *SMART Response interactive response system*, and then select **SMART Response connector for Galileo** from the drop-down menu
- 3. Scroll to the *Downloads section*, click **Download**, and then follow the on-screen instructions to download the executable file
- 4. Browse to the file and double-click it
- 5. Follow the on-screen instructions to complete the installation

### Administering assessments with the SMART Response connector for Galileo

#### To start the SMART Response connector for Galileo

 Double-click the SMART Response connector for Galileo desktop icon OR

Select Start > All Programs > SMART Technologies > SMART Response connector for Galileo

The Welcome dialog box appears.

- 2. Type your Galileo server address, user name and password in the appropriate boxes
- 3. Click **Next**. The *Select a Class window* appears. You can now search for and select an assessment to administer to your class.

#### NOTE:

When you select the **Remember me on this computer** check box, your user name and password are saved. The next time you log into the SMART Response connector for Galileo, you go directly to the *Select a Class* window. Contact your system administrator if you don't know your Galileo server address, user name or password.

Before administering an assessment to your students, ensure that:

- The assessment is available on the Galileo K-12 Online website and is assigned to your student class list
- You have provided a copy of the assessment questions to your students
- All stored assessment data is current and assigned to the appropriate student list before searching for an assessment

| SMART Response connector |                             |                                  |  |  |
|--------------------------|-----------------------------|----------------------------------|--|--|
| SMART Respon             | nse™ connector for Galileo® | SMART                            |  |  |
| Welcome                  |                             | Galileo<br>Change Server Address |  |  |
| Select a Class           | Switch User                 |                                  |  |  |
|                          |                             |                                  |  |  |
|                          |                             |                                  |  |  |
| Search Assessment        |                             |                                  |  |  |
| School:                  | Apple High School           | •                                |  |  |
| Class:                   | 6th Grade: A RUSH           | •                                |  |  |
| Assessment:              | Sample Test                 | •                                |  |  |
|                          |                             |                                  |  |  |
|                          |                             |                                  |  |  |
|                          |                             |                                  |  |  |
|                          |                             |                                  |  |  |
|                          |                             | Next> Close                      |  |  |

Selecting a class

#### To search for an assessment

- 1. Start the SMART Response connector for Galileo. The *Select a Class* dialog box appears.
- 2. Select an assessment from the *School, Class* and *Assessment* drop-down lists. The assessment you select appears in the *Search Assessment* area.

If you're unable to find the assessment you want, go to the Galileo K-12 Online website to ensure the assessment is available and assigned to your class list of students.

3. Click **Next**. The *Register Students* dialog box appears.

#### To register students

- 1. Instruct your students to turn on their clickers, then find and connect to the class you're administering
- 2. Students enter either their Student ID or Clicker ID

#### NOTE:

- You can click **Sign-In list** to see a list of all students due to register for the assessment and their registration status. If you click the **sort by** check box, you can sort student names by their first or last name in ascending or descending order. Click **Print** to print a list of students registering.
- If a student attempts to sign in using an ID that another student is already using, a message appears indicating that he or she is unable to sign in and lets them retry. A check mark appears in the *Status* column next to each student as they register.
- 3. Click **Registration Complete** to complete the registration. The *Assessment In Progress* dialog box appears.

#### To run an assessment

1. Click **Start Assessment** to begin transmitting questions to your students' clickers.

Students use their SMART Response clickers to submit answers to assessment questions. For example, your students' clicker screens display *Q1* for question 1. Your students then use their clicker key pad to enter and submit the correct answer (A, B, C, D or E). This continues for all questions until the assessment is complete.

- If you want to complete a one-part assessment, click Stop Assessment. If you want to continue to the next part of an assessment, click Continue to part # of #.
- 3. Click **Finish**, and then click **OK** to submit student answers for scoring.

The *Save results* dialog box appears. Student results have been submitted to Galileo. Log on to the Galileo website to check on their progress.

#### NOTE:

Exiting the SMART Response connector for Galileo without clicking **Finish** will log off your students and turn off their clicker

4. Click **Next**. The *Assessment Options* dialog box appears. From here, you are able to see the results of the assessment for each student.

After uploading the completed assessment results, you can run more assessments with the same class of students or register a different class of students to take assessments.

| SMART Response connector for Galileo   |                                |            |                       |                               |
|----------------------------------------|--------------------------------|------------|-----------------------|-------------------------------|
| SMART Response™ connector for Galileo® |                                |            |                       | SMART                         |
| Welcome                                |                                |            |                       | <u>Galileo</u>                |
| Register 8                             | Students                       |            |                       | <b>2</b> •                    |
| Sign-In List                           |                                |            |                       | Use student ID to sign in     |
| Last Name                              | <ul> <li>First Name</li> </ul> | Student ID | Status                |                               |
| ADAMS                                  | Arielle                        | 1533868    |                       |                               |
| ALEXANDER                              | Harry                          | 1534738    |                       |                               |
| HOLDEN                                 | Benjamin                       | 1534640    |                       |                               |
| HORNE                                  | Kaitlyn                        | 1534344    |                       |                               |
| JUSTICE                                | Bryce                          | 1534287    |                       |                               |
|                                        |                                |            |                       |                               |
| Registration Comple                    | Sign-In List                   | Print      | No students registere | d                             |
|                                        |                                |            |                       | <back close<="" td=""></back> |

Registering students